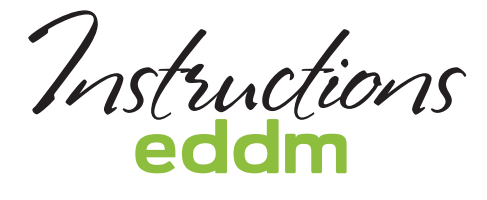

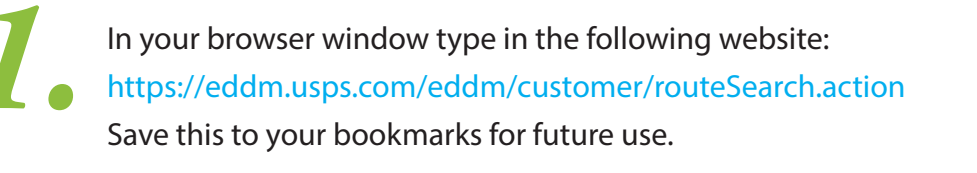

In the top right corner hover your mouse over **Register / Sign In** > click on **Sign Up Now**. Follow the instructions to create an account.

Sign in to your account and return to the EDDM Tool Bookmark that you made in Step 1.

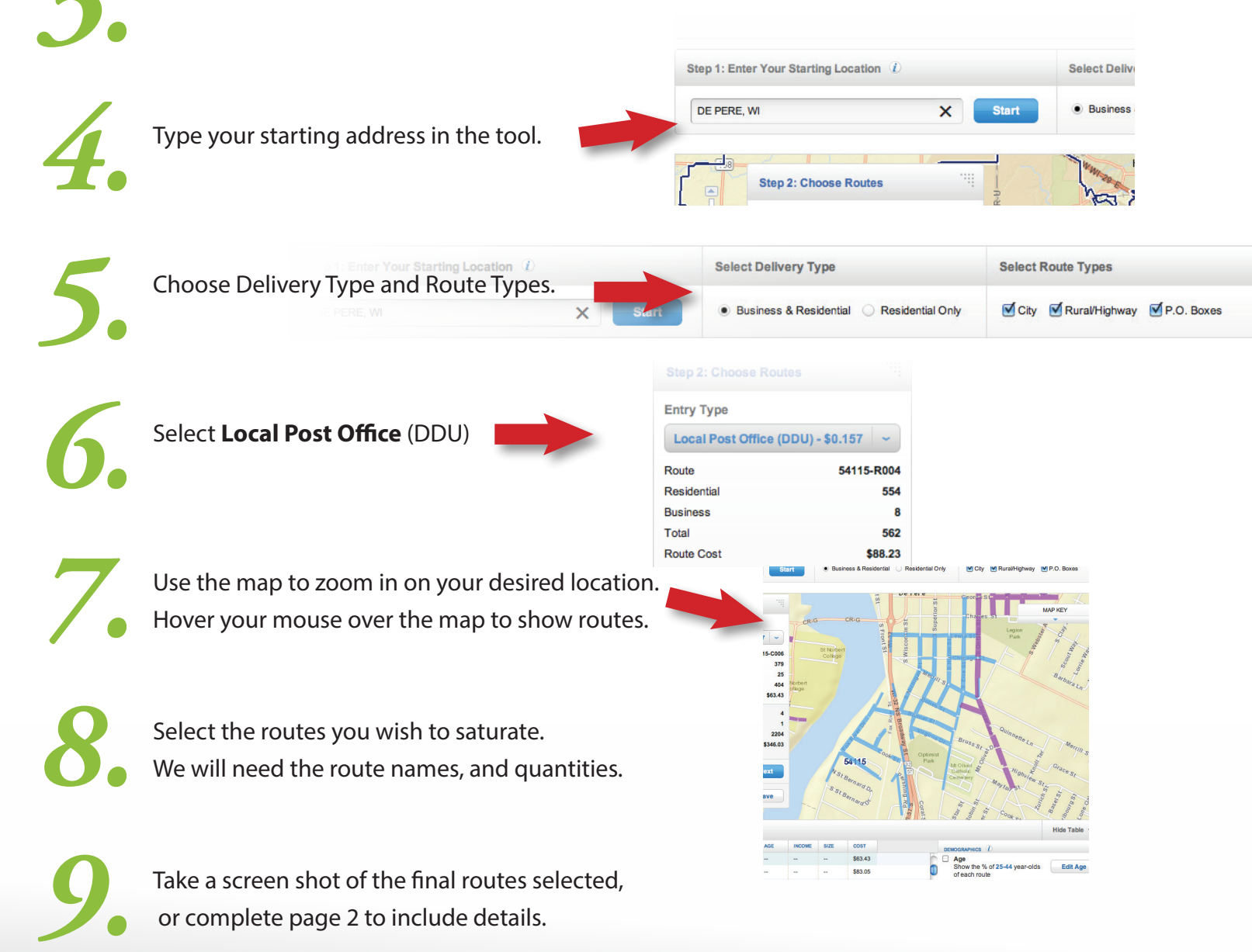

Routes & Quantities

| Starting Address (Location): |                        |                 |              |
|------------------------------|------------------------|-----------------|--------------|
| Delivery Type:               | Business & Residential | Residential     |              |
| Route Types:                 | □ City                 | □ Rural/Highway | □ P.O. Boxes |

| * route | total | t cost |
|---------|-------|--------|
|         |       |        |
|         |       |        |
|         |       |        |
|         |       |        |
|         |       |        |
|         |       |        |
|         |       |        |
|         |       |        |
| totals  |       |        |

Date of Mailing: \_\_\_\_\_

\* Mailing has to be between 200 and 5,000 pieces per zip code, per mailing.

† Payment has to accompany mailing when delivered.